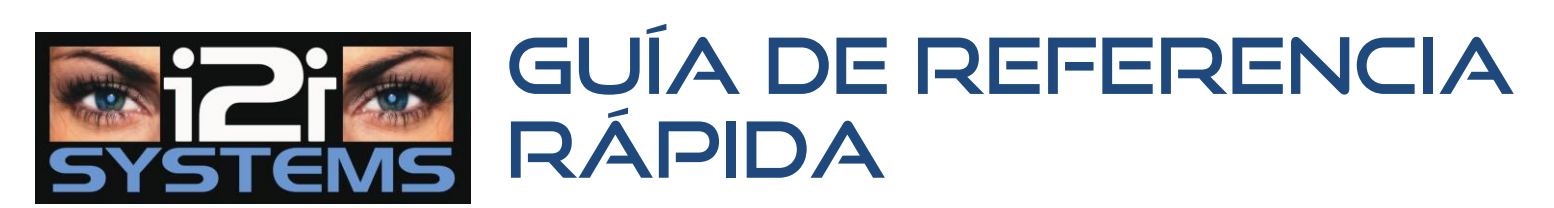

*iTech Digital* Soporte Técnico 866.733.6673 Apoyo adicional y materiales disponibles. Llame antes de intentar de apagar o reiniciar el sistema.

# ¿Cómo reproducir vídeo grabado?

Nota: Antes de comenzar la reproducción, encuentre el número del canal de la cámara que desea revisar mientras está en modo "Live". Usted puede hacer esto apuntando a la imagen con el ratóny mirar los números de canal, las imagines que usted escoja se mostrarán en amarillo.

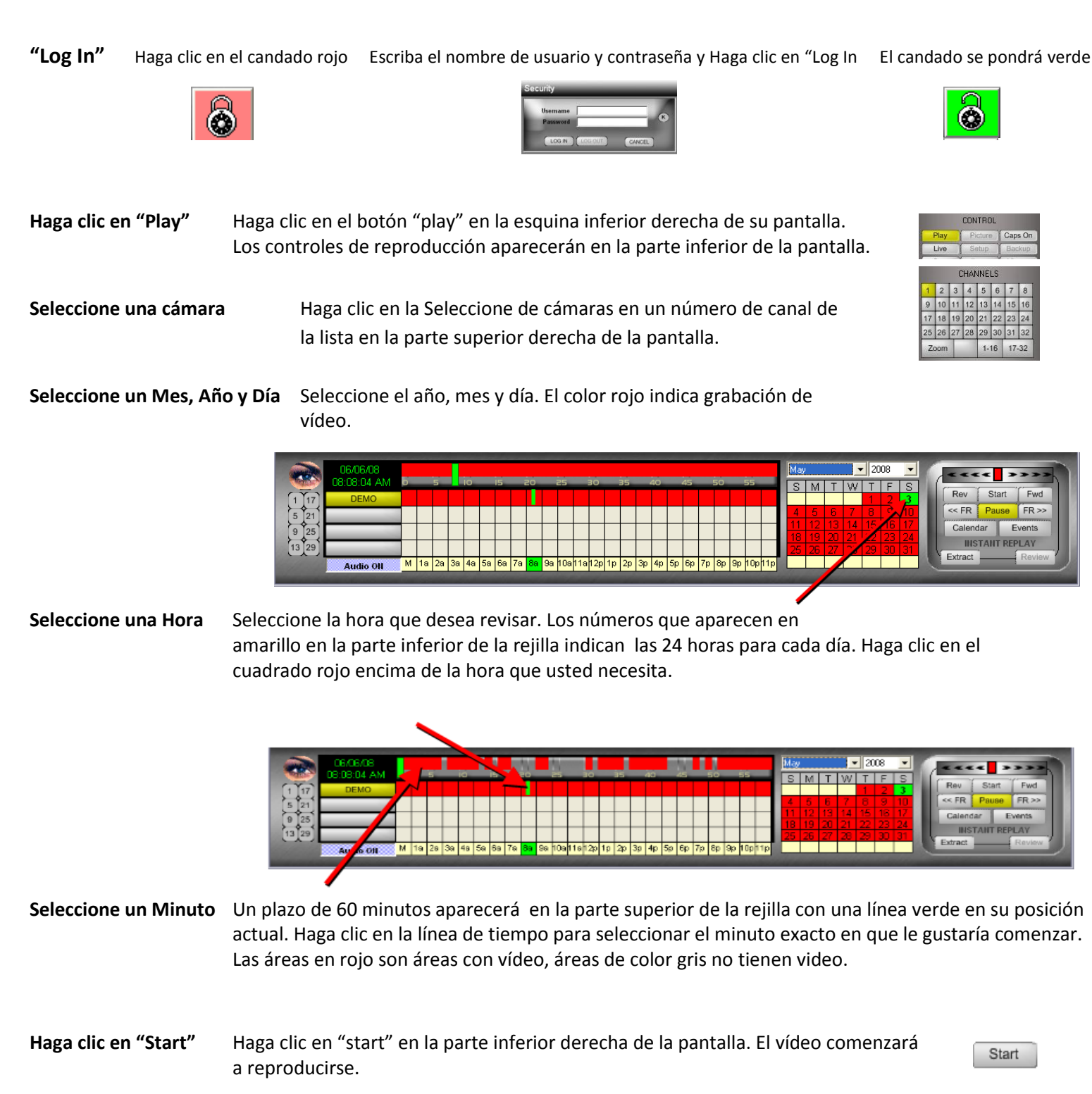

## Cómo tomar una instantánea (imagen fija)

Cuando se ve el marco que desea guardar, haga clic en el botón "Snap" (Ajustar). Haga clic en Snap (Ajustar)

#### Cómo hacer un AVI (Video Clip)

Haga clic en Inicio Justo antes de ver el video que desea guardar, haga clic en "Start" (en Inicio).

Nota: Después de la barra de progreso azul se llena, dependiendo de la versión DVR, es posible que necesite hacer clic en "Start" (Inicio) de nuevo en la ventana Opciones de AVI a continuar la creación de la AVI.

Haga clic en "Stop" (Detener)

Haga clic en AVI

Después de ver el video que desea guardar, haga clic en "Stop" (Detener). AVI se encuentran guardados en su visor.

### Cómo ver y grabar instantáneas o AVI (Visor)

| Haga clic en "Viewer" (Vis | or) Antes<br>abre la                                 | de ver el video que desea guardar, haga clic en el botón A<br>a ventana de AVI Options (Opciones de AVI).                      | AVI Logs                                                                                                    |
|----------------------------|------------------------------------------------------|----------------------------------------------------------------------------------------------------|----------------------------------------------------------------------------------------------------|
| Seleccione los Archivos    | Seleccione el a<br>marca de veril<br>los archivos ha | archivo(s) que desea grabar mediante la colocación de un<br>ficación junto al elemento. Usted puede ver<br>aciendo doble clic. | Snapshot / A/V Viewer<br>Snapshot<br>H M and Sol in Komens<br>H M and Sol in Komens<br>H M and Sol in Komens                                                                                                    |
| Haga clic en "Burn" (Graba | ar) Haga d                                           | clic en "Burn" (Grabar) en la parte inferior del visor.                                                                        | Select ALL Desy ALL Select AL                                                                                                    |
| Haga clic en "Write Disk"  | (Grabar Disco)                                       | Haga clic en Grabar Disco en el CD de Windows /<br>DVD Burn.                                                                   | D DVD Dwm<br>Avers Similar<br>Dwn (5 2001 (2 Hr/r) DV2 XLL<br>Dwn (5 2001 (2 Hr/r) DV2 XLL<br>Dwn (5 2001 (2 Hr/r) DV2 XLL<br>Dwn (5 2001 (2 Hr/r) DV2 XLL<br>Dwn (5 2001 (2 Hr/r) DV2 XLL<br>DV2 XLL DV2 Hr/r) DV2 XLL<br>DV2 XLL DV2 Hr/r) DV2 XLL DV2 Hr/r) DV2 XLL DV2 Hr/r) DV2 Hr/r) D |

Haga clic en "Copy" (Copiar) en la parte inferior del visor.

Seleccione el destino donde desea copiar el archivo y haga clic en "Copy" (Copiar).

#### Cómo copiar instantáneas o AVI a una unidad flash USB

Abra el Visor.

| Seleccione los Archivos | Seleccione una instantánea o AVI. |
|-------------------------|-----------------------------------|

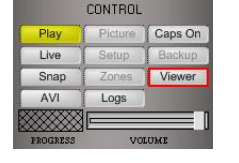

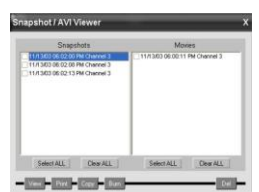

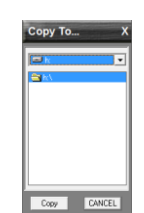

Cuando desaparece la ventana, ha copiado el archivo.

Haga clic en "Viewer" (Visor)

Haga clic en "Copy" (Copiar)

Seleccione el Destino

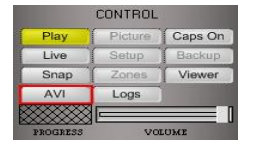

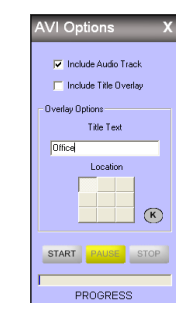

|          | CONTROL | 8       |  |
|----------|---------|---------|--|
| Play     | Picture | Caps On |  |
| Live     | Setup   | Backup  |  |
| Snap     | Zones   | Viewer  |  |
| AVI      | Logs    |         |  |
|          |         |         |  |
| PROGRESS | VOLUME  |         |  |

Antes de ver el video que desea guardar, haga clic en el botón AVI. Esto abra la ventana de Opciones de AVI.